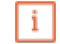

Willkommen im DISH POS Dashboard. In diesem Tutorial zeigen wir dir, wie du QR-Codes erstellst und diese exportierst.

|   | (V) Demo DE 🛈                       |                                                                                                    | ଟ                                                                                                    | DISH POS-Tutorials                                                                                                    | dish_de_video@hd.digital ~                                                                                                    |
|---|-------------------------------------|----------------------------------------------------------------------------------------------------|----------------------------------------------------------------------------------------------------|----------------------------------------------------------------------------------------------------|----------------------------------------------------------------------------------------------------|
|   | Dashboard                           |                                                                                                    |                                                                                                    |                                                                                                    |                                                                                                    |
| ~ | Umsatzdaten heute                   |                                                                                                    |                                                                                                    |                                                                                                    |                                                                                                    |
| ~ | Umsatz                              | Transaktionen                                                                                                    | Durchschnittliche                                                                                                    | Ausgaben                                                                                                    | Offene Bestellungen                                                                                                    |
| ~ | € 0,00                              | 0                                                                                                    | € 0,0                                                                                                    | 0                                                                                                    | € 0,00                                                                                                    |
| ~ |                                     |                                                                                                    |                                                                                                    |                                                                                                    | Anzahl                                                                                                    |
| ~ |                                     |                                                                                                    |                                                                                                    |                                                                                                    | Zuletzt bearbeitet:<br>heute um 11:10 Uhr                                                                                                    |
|   | Umsatzdetails                       |                                                                                                    |                                                                                                    |                                                                                                    |                                                                                                    |
|   | - Diese Woche - Vorherige Woche     |                                                                                                    |                                                                                                    |                                                                                                    |                                                                                                    |
|   | €100                                |                                                                                                    | UMSATZ BIS HEUTE<br>DIESE WOCHE                                                                                                    | UMSATZ BIS HEUTE<br>VORHERIGE WOCHE                                                                                                    | UMSATZ GESAMT<br>VORHERIGE WOCHE                                                                                                    |
|   | 680                                 |                                                                                                    | € 0,00                                                                                                    | € 0,00                                                                                                    | € 0,00                                                                                                    |
|   | €70                                 |                                                                                                    | GEM. AUSGABEN BIS HEUTE<br>DIESE WOCHE                                                                                                    | GEM. AUSGABEN BIS HEUTE<br>VORHERIGE WOCHE                                                                                                    | GEM. AUSGABEN GESAMT<br>VORHERIGE WOCHE                                                                                                    |
|   | €60<br>€50                          |                                                                                                    | € 0,00                                                                                                    | € 0,00                                                                                                    | € 0,00                                                                                                    |
|   | €40                                 |                                                                                                    | TRANSAKTIONEN BIS HEUTE<br>DIESE WOCHE                                                                                                    | TRANSAKTIONEN BIS HEUTE<br>VORHERIGE WOCHE                                                                                                    | TRANSAKTIONEN GESAMT<br>VORHERIGE WOCHE                                                                                                    |
|   | €30                                 |                                                                                                    | 0                                                                                                    | 0                                                                                                    | 0                                                                                                    |
|   | €10                                 |                                                                                                    |                                                                                                    |                                                                                                    |                                                                                                    |
|   | €0<br>Montag Dienstag Mittwoch Donr | nerstag Freitag Samstag Sonn                                                                                                    | ag                                                                                                    |                                                                                                    |                                                                                                    |
|   |                                     |                                                                                                    |                                                                                                    |                                                                                                    |                                                                                                    |
|   |                                     | (V) Demo DE O<br>Dashboard<br>Umsatzdaten heute<br>Umsatz<br>€ 0,000<br>V<br>Umsatzdetails<br>Dese Woche - Vorherige Woche<br>0<br>0<br>0<br>0<br>0<br>0<br>0<br>0<br>0<br>0<br>0<br>0<br>0 | <ul> <li>(v) Demo DE ○</li> <li>Dashboard</li> <li>Umsatzdaten heute</li> <li>Umsatz Catain</li> <li>① Umsatzdetails</li> <li>O lese Woche ● Vorherige Woche</li> <li>① Umsatzdetails</li> <li>① Umsatzdetails</li> <li>① I umsatzdetails</li> <li>① I umsatzdetails</li></ul> | (v) Deno DE 0          Dashboard         Unsatzdaten heute         ①         ①         ①         ①         ①         ①         ①         ①         ①         ①         ①         ①         ①         Unsatzdaten heute         ①         ①         ①         ①         ①         ①         ①         ①         ①         ①         ①         ①         ①         ①         ①         ①         ①         ①         ①         ①         ①         ①         ①         ①         ①         ②         ③         ③         ③         ③         ③         ③         ③         ③         ③         ③         ③         ③         ③ | (1)       Dent ©       Distribution         Distribution       Umsatz       Transaktionen       Durchschrittliche Ausgaben         ①       0       ①       ①         ②       0       ②       ②         ③       Umsatz       Transaktionen       ①       ③         ③       ①       ③       ③       ③         ●       0,000       ①       ④       ③         ●       ●       ●       ●       ●       ●         ●       ●       ●       ●       ●       ●         ●       ●       ●       ●       ●       ●         ●       ●       ●       ●       ●       ●         ●       ●       ●       ●       ●       ●       ●       ●       ●       ●       ●       ●       ●       ●       ●       ●       ●       ●       ●       ●       ●       ●       ●       ●       ●       ●       ●       ●       ●       ●       ●       ●       ●       ●       ●       ●       ●       ●       ●       ●       ●       ●       ●       ●       ●       ●       ● |

by METRO

#### Zuerst klickst du auf das Seitenmenü Self-service.

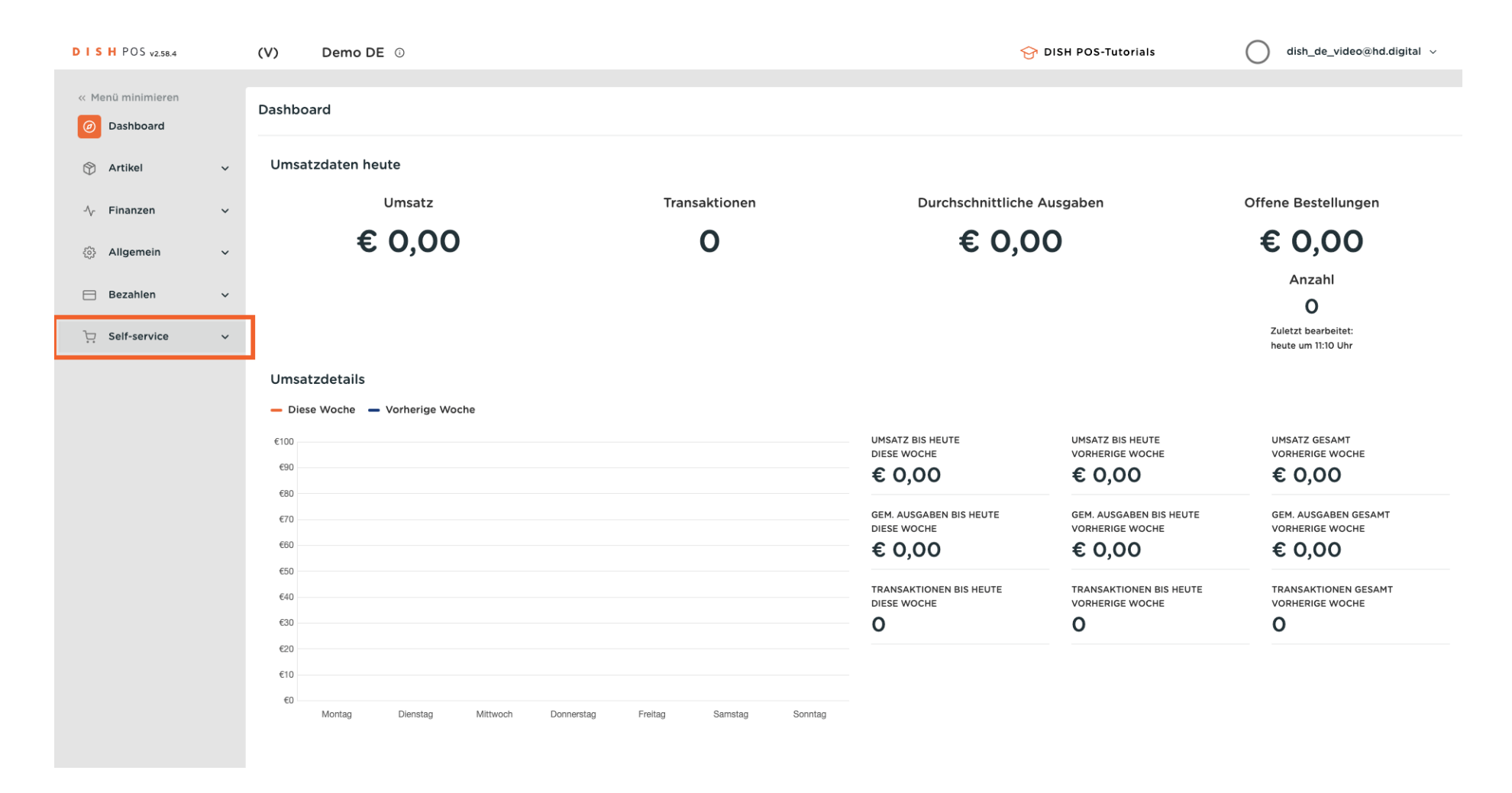

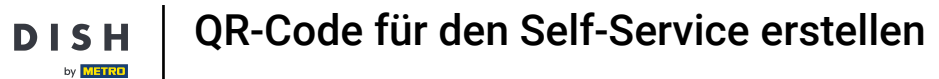

# Danach klickst du auf das Untermenü QR-Codes.

| DISHPOS <sub>v2.58.4</sub>   |   | (V) Demo DE 0                    |                               | ଟ                                         | DISH POS-Tutorials                  | dish_de_video@hd.digital                   |
|------------------------------|---|----------------------------------|-------------------------------|-------------------------------------------|-------------------------------------|--------------------------------------------|
| « Menü minimieren  Dashboard |   | Dashboard                        |                               |                                           |                                     |                                            |
| 🕎 Artikel                    | ~ | Umsatzdaten heute                |                               |                                           |                                     |                                            |
| -∿ Finanzen                  | ~ | Umsatz                           | Transaktionen                 | Durchschnittliche                         | Ausgaben                            | Offene Bestellungen                        |
| ర్టి Allgemein               | ~ | € 0,00                           | 0                             | € 0,0                                     | 00                                  | € 0,00                                     |
| 😑 Bezahlen                   | ~ |                                  |                               |                                           |                                     | Anzahl<br>O                                |
| ិ្ជ Self-service             | ^ |                                  |                               |                                           |                                     | Zuletzt bearbeitet:<br>heute um 11:10 Uhr  |
| Öffnungszeiten               |   | Umsatzdetails                    |                               |                                           |                                     |                                            |
| QR-Codes                     |   | - Diese Woche - Vorherige Woche  |                               |                                           |                                     |                                            |
|                              |   | €100<br>€90<br>€80               |                               | UMSATZ BIS HEUTE<br>DIESE WOCHE<br>€ 0,00 | UMSATZ BIS HEUTE<br>VORHERIGE WOCHE | UMSATZ GESAMT<br>VORHERIGE WOCHE<br>€ 0,00 |
|                              |   | €70                              |                               | GEM. AUSGABEN BIS HEUTE                   | GEM. AUSGABEN BIS HEUTE             | GEM. AUSGABEN GESAMT                       |
|                              |   | 660                              |                               | € 0,00                                    | € 0,00                              | € 0,00                                     |
|                              |   | €50<br>€40                       |                               | TRANSAKTIONEN BIS HEUTE                   | TRANSAKTIONEN BIS HEUTE             | TRANSAKTIONEN GESAMT<br>VORHERIGE WOCHE    |
|                              |   | €30                              |                               | 0                                         | 0                                   | 0                                          |
|                              |   | 620<br>610                       |                               |                                           |                                     |                                            |
|                              |   | τυ Montag Dienstag Mittwoch Donn | erstag Freitag Samstag Sonnta |                                           |                                     |                                            |

3 von 15

QR-Code für den Self-Service erstellen

DISH

by METRO

D

Du bist nun in der Übersicht deiner QR-Codes. Um einen neuen QR-Code hinzuzufügen klicke auf + QR-Code hinzufügen.

| DISHPOS <sub>v2.58.4</sub>                                              |   | (V)       | Demo D         | <b>E</b> (i)                 |                  |                  |           | ☆ DISH POS-Tutorials           | dish_de_video@hd.digital ~           |
|-------------------------------------------------------------------------|---|-----------|----------------|------------------------------|------------------|------------------|-----------|--------------------------------|--------------------------------------|
| <ul> <li>Menü minimieren</li> <li>Dashboard</li> <li>Artikel</li> </ul> | ž | QR-C<br>Q | odes (21 qr-co | odes)<br>uche zu beginne 🛛 💿 | Verkaufskanäle V | Kein             | := A1     | nzeigen <b>50 ~</b> Angaben    | + QR-Code hinzufügen                 |
| √ Finanzen                                                              | ~ |           |                | Verkaufspunkt 🗘              | Verkaufskanal    | Gebiet/Bereich 🗘 | Name 🗘    | QR-Code 🗘                      | URL                                  |
| 6 <sup>0</sup> 2 Allerene 12                                            |   |           | 0 🛈            | Tisch 1                      | QR-Bestellung    | Restaurant       | Tisch 1   | 04edab2b-b289-4892-9953-5c48   |                                      |
| २००२ Aligemein                                                          | ~ |           | 0              | Tisch 10                     | QR-Bestellung    | Restaurant       | Tisch 10  | 12886100-01cb-4e8e-87de-16c7d  |                                      |
| 📄 Bezahlen                                                              | ~ |           | 0              | Tisch 102                    | QR-Bestellung    | Terrasse         | Tisch 102 | 933d15aa-f9f0-4f05-8221-492d60 |                                      |
| Self-service                                                            | ^ |           | <b>/</b> 🗇     | Tisch 11                     | QR-Bestellung    | Restaurant       | Tisch 11  | 49761e21-6628-4300-a43c-f71e6  | Page 120 - 100 - 100                 |
| Öffnungszeiten<br>Verkaufskanäle                                        |   |           | 0<br>Ū         | Tisch 12                     | QR-Bestellung    | Restaurant       | Tisch 12  | 5edf38d4-e6a0-43d6-b54a-908c   |                                      |
| QR-Codes                                                                |   |           | <i>o</i> 🖻     | Tisch 13                     | QR-Bestellung    | Restaurant       | Tisch 13  | aa5f6bf9-6659-4ce2-b4e9-b8492  | 1 m. 1 m                             |
|                                                                         |   |           | 0 Ū            | Tisch 14                     | QR-Bestellung    | Restaurant       | Tisch 14  | b1adc40f-3791-4ade-86fa-8e31f4 | 1 million (1997) - 10 million (1997) |
|                                                                         |   |           | <i>l</i>       | Tisch 15                     | QR-Bestellung    | Restaurant       | Tisch 15  | ae0b1819-69d9-4885-b613-b9fb2  |                                      |
|                                                                         |   |           | <i>l</i>       | Tisch 16                     | QR-Bestellung    | Restaurant       | Tisch 16  | f1ab0499-cd76-45bc-9377-de7b5  |                                      |
|                                                                         |   |           | <b>/</b>       | Tisch 17                     | QR-Bestellung    | Restaurant       | Tisch 17  | f01ea6da-4c95-46ff-90d8-5a5fda |                                      |
|                                                                         |   |           | 0 🗇            | Tisch 18                     | QR-Bestellung    | Restaurant       | Tisch 18  | 965366df-ce69-4b23-889b-0e83   |                                      |
|                                                                         |   |           | 0 🗇            | Tisch 19                     | QR-Bestellung    | Restaurant       | Tisch 19  | ee920b53-2830-42de-9e73-947c   |                                      |
|                                                                         |   |           | 0              | Tisch 2                      | QR-Bestellung    | Restaurant       | Tisch 2   | a3be37ef-651e-45d9-bd36-42dc2  |                                      |
|                                                                         |   |           | 0 🖻            | Tisch 20                     | QR-Bestellung    | Restaurant       | Tisch 20  | e608d354-3d1a-418d-9b6f-f8538  |                                      |
|                                                                         |   |           | <b>/</b> Ū     | Tisch 3                      | QR-Bestellung    | Restaurant       | Tisch 3   | 976e8ee2-d3e7-4bd5-8f8a-43240  |                                      |
|                                                                         |   |           |                |                              |                  | 1                |           |                                |                                      |

by METRO

## Jetzt wähle aus dem Drop-down-Menü deinen Verkaufskanal aus.

| DISH POS v2.65.7  |   | (V) [    | Demo DE ①            |                              | 😚 DISH POS-T                  | utorials dish_de_vid                      | leo@hd.digital 🗸   |
|-------------------|---|----------|----------------------|------------------------------|-------------------------------|-------------------------------------------|--------------------|
| « Menü minimieren |   |          |                      |                              |                               |                                           |                    |
| Ø Dashboard       |   | QR-Codes | (41 qr-codes)        | QR-Code hinzufügen           |                               |                                           |                    |
| 🕥 Artikel         | ~ | Q (      | Suchen 🔗 Verkaufskan | a Verkaufskanal 🗸            | i≡ Anzeigen <b>50</b> ∨Archiv | Herunterladen + QR-Code                   | hinzufügen         |
| -\∕- Finanzen     | ~ |          | Verkaufspunkt 🗘 💦 V  | <sup>4</sup> Verkaufspunkt   | łame ⊜                        | GR-Code ≎ URL                             |                    |
| Manual a          |   | 0 0 1    | ii Tisch 1 d         | A 🗌 HD Video Demo German     | isch 1                        | 04edab2b-b289-4892-9953-5c48 https://g    | germany.sandbox.bo |
| ို့ခွဲ Aligemein  | ř |          | Tisch 10             | A C Restaurant               | isch 10                       | 12886100-01cb-4e8e-87de-16c7dc https://   | germany.sandbox.bo |
| 😑 Bezahlen        | ~ | 001      | Tisch 101            | Tisch 1                      | isch 101                      | 8174378d-2d23-4c22-941f-85151cf https://g | germany.sandbox.bo |
| Self-service      | ^ |          | Tisch 102            | Tisch 2                      | isch 102                      | 933d15aa-f9f0-4f05-8221-492d6C https://g  | germany.sandbox.bo |
| Öffnungszeiten    |   |          | Tisch 103            | Tisch 3                      | isch 103                      | 52a96bc4-f4ca-45b4-9a9f-edc78 https://g   | germany.sandbox.bo |
| Verkaufskanäle    |   |          | Tisch 104            | Tisch 4                      | isch 104                      | 5c9ce136-388d-4c16-81ac-31e550 https://   | germany sandbox bo |
| QR-Codes          |   |          |                      | Tisch 5                      |                               | // // // // // // // // // // // // //    |                    |
|                   |   |          | III TISCH 105        | Tisch 6                      | isch 105                      | 66567638-6276-4057-8713-666d0 https://g   | germany.sandbox.bo |
|                   |   |          | Tisch 106 0          | Tisch 7                      | isch 106                      | a1193799-7a14-4d4b-af73-c413a12 https://g | germany.sandbox.bo |
|                   |   |          | Tisch 107            | Tisch 8                      | isch 107                      | 070db412-2b8b-4818-afb2-65508 https://g   | germany.sandbox.bo |
|                   |   |          | Tisch 108            | Tisch 9                      | isch 108                      | 6336f44b-bf87-43d4-9312-7fcf32 https://   | germany.sandbox.bo |
|                   |   |          | Tisch 109 0          | Tisch 10                     | isch 109                      | 4252ee02-3f36-4eec-8a08-181fd8 https://   | germany.sandbox.bo |
|                   |   | 001      | Tisch 11             | Tisch 11                     | isch 11                       | 49761e21-6628-4300-a43c-f71e69 https://g  | germany.sandbox.bo |
|                   |   | 001      | Tisch 110            | Abbrechen QR-Code hinzufügen | isch 110                      | 22412187-8bb0-4884-99c4-10690 https://    | germany.sandbox.bo |
|                   |   | _        | a                    | <u> </u>                     |                               |                                           |                    |
|                   |   |          |                      | 1                            |                               |                                           |                    |

DISH

by METRO

D

# Wenn du das folgende Kästchen ankreuzt, werden alle Tische im Restaurant aktiviert. Hinweis: Sobald das Kästchen orange ist, ist es aktiviert.

| DISH POS v2.65.7              |   | (V) C    | Demo DE ①                                                                                                    |                        |                        | 😚 DISH POS-T           | utorials di                     | sh_de_video@hd.digital 🗸   |
|-------------------------------|---|----------|----------------------------------------------------------------------------------------------------|------------------------|------------------------|------------------------|---------------------------------|----------------------------|
| // Manü minimiaran            |   |          |                                                                                                    |                        |                        | _                      |                                 |                            |
| <ul> <li>Dashboard</li> </ul> |   | QR-Codes | (41 qr-codes)                                                                                                    | QR-Code hi             | nzufügen               |                        |                                 |                            |
| 0                             |   | Q (      | Suchen 🔘 Verkaufskanä                                                                                                    |                        |                        | i≡ Anzeigen 50 ~Archiv | Herunterladen + 0               | QR-Code hinzufügen         |
| 💮 Artikel                     | ~ |          |                                                                                                    | Verkaufskanal          | QR-Bestellung V        |                        |                                 |                            |
| $\sim$ Finanzen               | ~ |          | Verkaufspunkt 🗘 Verkaufspunkt Verkaufspunkt Ve | Verkaufspunkt          |                        | lame 🗘                 | QR-Code 🗘                       | URL                        |
| Alloomoin                     |   | 🗆 🖉 t    | Tisch 1 Q                                                                                                    | - ID Video Demo German |                        | ïsch 1                 | 04edab2b-b289-4892-9953-5c48    | https://germany.sandbox.bo |
| Wr Algement                   | Ť | 🗆 🖉 t    | ij Tisch 10 Q                                                                                                    | ∧ ☑ Restaurant         |                        | isch 10                | 12886100-01cb-4e8e-87de-16c7de  | https://germany.sandbox.bo |
| 😑 Bezahlen                    | ~ | - 0 t    | Tisch 101 Q                                                                                                    | 🗹 Tisch 1              |                        | isch 101               | 8174378d-2d23-4c22-941f-85151cf | https://germany.sandbox.bo |
| Self-service                  | ^ | 0 0 t    | Tisch 102 Q                                                                                                    | 🗹 Tisch 2              |                        | isch 102               | 933d15aa-f9f0-4f05-8221-492d60  | https://germany.sandbox.bo |
| Öffnungszeiten                |   |          | Tisch 103 Q                                                                                                    | 🕑 Tisch 3              |                        | isch 103               | 52a96bc4-f4ca-45b4-9a9f-edc78   | https://germany.sandbox.bo |
| Verkaufskanäle                |   |          | Tirch 10.4                                                                                                    | 🕑 Tisch 4              |                        | isch 104               | 5-9-0136-3994-4-16-919310550    | https://gormany.sandbox.bo |
| QR-Codes                      |   |          |                                                                                                    | 🗹 Tisch 5              |                        |                        | 56566150-5664-4610-6186-518550  | https://germany.sandbox.bo |
|                               |   |          | Tisch 105 Q                                                                                                    | 🗹 Tisch 6              |                        | isch 105               | 6c5e7e38-627c-4057-87f3-6e6d0   | https://germany.sandbox.bo |
|                               |   | 🗆 🖉 t    | ាំ Tisch 106 Q                                                                                                    | 🗹 Tisch 7              |                        | isch 106               | a1193799-7a14-4d4b-af73-c413a12 | https://germany.sandbox.bo |
|                               |   | 🗆 🖉 t    | Tisch 107 Q                                                                                                    | 🗹 Tisch 8              |                        | isch 107               | 070db412-2b8b-4818-afb2-65508   | https://germany.sandbox.bo |
|                               |   | 🗆 🖉 t    | Tisch 108 Q                                                                                                    | 🗹 Tisch 9              |                        | isch 108               | 6336f44b-bf87-43d4-9312-7fcf32  | https://germany.sandbox.bo |
|                               |   | 🗆 🖉 t    | II Tisch 109 Q                                                                                                    | 🗹 Tisch 10             |                        | isch 109               | 4252ee02-3f36-4eec-8a08-181fd8  | https://germany.sandbox.bo |
|                               |   | 🗆 🖉 t    | II Tisch 11 Q                                                                                                    | [74 Tisch 1]           |                        | isch 11                | 49761e21-6628-4300-a43c-f71e65  | https://germany.sandbox.bo |
|                               |   | 🗆 🥏 t    | Tisch 110 Q                                                                                                    | Abbrechen              | 16 QR-Codes hinzufügen | isch 110               | 22412187-8bb0-4884-99c4-10690   | https://germany.sandbox.bo |
|                               |   | _        | · · · · · · · · · · · · · · · · · · ·                                                                                                    |                        |                        |                        |                                 |                            |
|                               |   |          |                                                                                                    |                        | 1                      |                        |                                 |                            |

**QR-Code für den Self-Service erstellen** 

DISH

by METRO

D

Du kannst auch manuell bestimmte Tische auswählen, indem du auf das Kästchen neben der Tischnummer klickst.

| DISH POS v2.65.7              |   | (V) Demo       | DE ①                  |                            |                      |          | 😚 DISH POS-TU              | dish_de_video@hd.digital ~ |                                     |
|-------------------------------|---|----------------|-----------------------|----------------------------|----------------------|----------|----------------------------|----------------------------|-------------------------------------|
|                               |   |                |                       |                            |                      |          |                            |                            |                                     |
| « Menü minimieren             |   | QR-Codes (41 q | r-codes)              | QR-Code h                  | inzufügen            |          |                            |                            |                                     |
| <ul> <li>Dashboard</li> </ul> |   | 0              | Sushan Q Varkaufskans |                            |                      |          | Anzeigen <b>50</b> ~Archiv |                            | + QR-Code hinzufügen                |
| 🛞 Artikel                     | ~ | α              |                       | Verkaufskanal              | QR-Bestellung V      |          |                            |                            |                                     |
| -\ <sub>ℓ</sub> Finanzen      | ~ |                | Verkaufspunkt 🗘 🛛 V   | <sup>e</sup> Verkaufspunkt |                      | lame 🗘   |                            | QR-Code 🗘                  | URL                                 |
|                               |   | 🗆 🖉 🖻          | Tisch 1 G             | 🗛 🦳 HD Video Demo German   |                      | ïsch 1   |                            | 04edab2b-b289-4892-99      | 53-5c48 https://germany.sandbox.bo  |
| ्ु} Allgemein                 | ř | 🗆 🖉 🖻          | Tisch 10 G            | ∨ □ Restaurant             |                      | ïsch 10  |                            | 12886100-01cb-4e8e-87de    | -16c7dc https://germany.sandbox.bo  |
| Η Bezahlen                    | ~ | - 🥖 🖻          | Tisch 101 G           | ✓ □ Terrasse               |                      | isch 101 |                            | 8174378d-2d23-4c22-941f    | -85151cf https://germany.sandbox.bo |
| Self-service                  | ^ | 0 🖉 🖻          | Tisch 102 G           | Direktverkauf              |                      | isch 102 |                            | 933d15aa-f9f0-4f05-8221-   | 492d6C https://germany.sandbox.bo   |
| Öffnungszeiten                |   |                | Tisch 103 G           | ✓ □ E-Commerce             |                      | ïsch 103 |                            | 52a96bc4-f4ca-45b4-9a9     | f-edc78 https://germany.sandbox.bo  |
| Verkaufskanäle                |   |                | Tisch 104 Q           | Takeaway                   |                      | isch 104 |                            | 5c9ce136-388d-4c16-81ac    | 31e550 https://germany.sandbox.bo   |
| QR-Codes                      |   |                |                       | ∧ 😑 Terrasse               |                      |          |                            |                            | incpany genneny series on se        |
|                               |   | D 🖉 🖻          | Tisch 105 G           | isch 11                    |                      | isch 105 |                            | 6c5e7e38-627c-4057-87f3    | -6e6d0 https://germany.sandbox.bo   |
|                               |   | 🗆 🖉 🗊          | Tisch 106 G           | Tisch 12                   |                      | ïsch 106 |                            | a1193799-7a14-4d4b-af73-   | c413a12 https://germany.sandbox.bo  |
|                               |   | - 🥖 🖻          | Tisch 107 G           | Tisch 13                   |                      | ïsch 107 |                            | 070db412-2b8b-4818-afb2    | e-65508 https://germany.sandbox.bo  |
|                               |   | 🗆 🖉 🖻          | Tisch 108 G           | Tisch 14                   |                      | isch 108 |                            | 6336f44b-bf87-43d4-9312    | -7fcf32 https://germany.sandbox.bo  |
|                               |   | o 🥖 🖻          | Tisch 109 G           | Tisch 15                   |                      | ïsch 109 |                            | 4252ee02-3f36-4eec-8a08    | 3-181fd8 https://germany.sandbox.bo |
|                               |   | - 🥖 🖻          | Tisch 11 G            | Tisch 16                   |                      | isch 11  |                            | 49761e21-6628-4300-a43     | c-f7le6s https://germany.sandbox.bo |
|                               |   | 0 🖉 🖻          | Tisch 110 G           | Abbrechen                  | 1 QR-Code hinzufügen | isch 110 |                            | 22412187-8bb0-4884-99c4    | 4-10690 https://germany.sandbox.bo  |
|                               |   |                |                       |                            |                      |          |                            |                            |                                     |
|                               |   |                |                       |                            | 1                    |          |                            |                            |                                     |

## Nachdem du deine Auswahl getroffen hast, bestätige diese indem du auf 1 QR-Code hinzufügen klickst.

| DISH POS v2.65.7              |   | (V)    | Demo              | DE O                  |                            |                      | 😚 DISH POS-TO                 | utorials O d                   | ish_de_video@hd.digital      |
|-------------------------------|---|--------|-------------------|-----------------------|----------------------------|----------------------|-------------------------------|--------------------------------|------------------------------|
| « Menü minimieren Ø Dashboard |   | QR-Cod | <b>les</b> (41 gr | -codes)               | QR-Code hi                 | nzufügen             |                               |                                |                              |
| 🕅 Artikel                     | ~ | Q (    |                   | Suchen 🥥 Verkaufskand | Verkaufskanal              | QR-Bestellung ~      | i≡ Anzeigen <b>50</b> ~Archiv | (Herunterladen) +              | QR-Code hinzufügen           |
| -\ <sub>7</sub> - Finanzen    | ~ |        |                   | Verkaufspunkt 🗘 🛛 V   | <sup>t</sup> Verkaufspunkt |                      | lame 🔿                        | GR-Code 🗘                      | URL                          |
| C Allesmain                   |   |        | đ                 | Tisch 1 G             | A 😑 HD Video Demo German   |                      | ïsch 1                        | 04edab2b-b289-4892-9953-5c4    | https://germany.sandbox.bo   |
| ្លេះ Aligemein                | Ť | 00     | Î                 | Tisch 10 G            | ∨ □ Restaurant             |                      | isch 10                       | 12886100-01cb-4e8e-87de-16c7d  | https://germany.sandbox.bo   |
| Η Bezahlen                    | ~ | 00     | Î                 | Tisch 101 G           | ∨ □ Terrasse               |                      | isch 101                      | 8174378d-2d23-4c22-941f-85151c | https://germany.sandbox.bo   |
| Self-service                  | ^ | 00     | Î                 | Tisch 102 G           | Direktverkauf              |                      | isch 102                      | 933d15aa-f9f0-4f05-8221-492d6  | https://germany.sandbox.bo   |
| Öffnungszeiten                |   | 00     | Ē                 | Tisch 103 G           | E-Commerce                 |                      | ïsch 103                      | 52a96bc4-f4ca-45b4-9a9f-edc78  | https://germany.sandbox.bo   |
| QR-Codes                      |   |        | Û                 | Tisch 104 G           |                            |                      | ïsch 104                      | 5c9ce136-388d-4c16-81ac-31e550 | https://germany.sandbox.bo   |
|                               |   | 00     | Û                 | Tisch 105 G           | ✓ Tisch 11                 |                      | isch 105                      | 6c5e7e38-627c-4057-87f3-6e6d   | https://germany.sandbox.bo   |
|                               |   | 00     | Î                 | Tisch 106 G           | Tisch 12                   |                      | isch 106                      | a1193799-7a14-4d4b-af73-c413a1 | 2 https://germany.sandbox.bo |
|                               |   | 0      | Î                 | Tisch 107 G           | Tisch 13                   |                      | isch 107                      | 070db412-2b8b-4818-afb2-6550   | https://germany.sandbox.bo   |
|                               |   | 00     | Ĩ                 | Tisch 108 G           | Tisch 14                   |                      | isch 108                      | 6336f44b-bf87-43d4-9312-7fcf32 | https://germany.sandbox.bo   |
|                               |   | 0      | Î                 | Tisch 109 G           | Tisch 15                   |                      | isch 109                      | 4252ee02-3f36-4eec-8a08-181fd  | https://germany.sandbox.bo   |
|                               |   | 00     | Î                 | Tisch 11 G            | Tisch 16                   |                      | isch 11                       | 49761e21-6628-4300-a43c-f71e6  | https://germany.sandbox.bo   |
|                               |   | 00     | Û                 | Tisch 110 G           | Abbrechen                  | 1 QR-Code hinzufügen | isch 110                      | 22412187-8bb0-4884-99c4-1069   | https://germany.sandbox.bo   |
|                               |   | _      |                   |                       |                            |                      |                               |                                |                              |
|                               |   |        |                   |                       |                            | 1                    |                               |                                |                              |

**QR-Code für den Self-Service erstellen** 

DISH

by METRO

D

Die QR-Codes für deine ausgewählten Tische wurden nun erstellt. Um QR-Codes zu exportieren, wähle ihn über die markierte Fläche aus.

| DISH POS v2.65.7                               |   | (V)     | Demo D      | Е 0              |                |         |      |                  |                 | 😚 DISH POS-Tu               | itorials             |              | h_de_video@hd.digita | al ~    |
|------------------------------------------------|---|---------|-------------|------------------|----------------|---------|------|------------------|-----------------|-----------------------------|----------------------|--------------|----------------------|---------|
| v Marili minimizza                             |   |         |             |                  |                |         |      |                  |                 |                             |                      |              |                      |         |
| Menu minimieren                                |   | QR-Code | es (42 qr-c | odes)            |                |         |      |                  |                 |                             |                      |              |                      |         |
| <ul> <li>Dashboard</li> <li>Artikol</li> </ul> |   | ۹       | Suc         | chen             | Verkaufskanäle | ~ ×     | Ohne | ~                | :=              | Anzeigen <b>50 ~</b> Archiv | Herunterladen        | +            | QR-Code hinzufüge    | n       |
|                                                | č |         |             | Verkaufspunkt 🗘  | Verkauf        | skanal  |      | Gebiet/Bereich 🗘 | Name 🗘          |                             | QR-Code ≎            |              | URL                  |         |
| v i manzen                                     |   |         | Û           | Tisch 1          | QR-Bes         | tellung |      | Restaurant       | Tisch 1         |                             | 04edab2b-b289-4892   | 2-9953-5c48  | https://germany.sand | lbox.bo |
| (3) Allgemein                                  | ~ |         | Û           | Tisch 10         | QR-Bes         | tellung |      | Restaurant       | Tisch 10        |                             | 12886100-01cb-4e8e-  | 87de-16c7dc  | https://germany.sand | lbox.bo |
| 😑 Bezahlen                                     | ~ |         | Ū           | Tisch 101        | QR-Bes         | tellung |      | Terrasse         | Tisch 101       |                             | 8174378d-2d23-4c22-  | 941f-85151cf | https://germany.sand | lbox.bo |
| Self-service                                   | ^ |         | Û           | Tisch 102        | QR-Bes         | tellung |      | Terrasse         | Tisch 102       |                             | 933d15aa-f9f0-4f05-8 | 3221-492d6C  | https://germany.sand | lbox.bo |
| Öffnungszeiten<br>Verkaufskanäle               |   |         | Û           | Tisch 103        | QR-Bes         | tellung |      | Terrasse         | Tisch 103       |                             | 52a96bc4-f4ca-45b4   | -9a9f-edc78  | https://germany.sand | lbox.bo |
| QR-Codes                                       |   | 0       | Ū           | Tisch 104        | QR-Bes         | tellung |      | Terrasse         | Tisch 104       |                             | 5c9ce136-388d-4c16-  | 81ac-31e550  | https://germany.sand | lbox.bo |
|                                                |   | •       | Ū           | Tisch 105        | QR-Bes         | tellung |      | Terrasse         | Tisch 105       |                             | 6c5e7e38-627c-4057   | -87f3-6e6d0  | https://germany.sand | lbox.bo |
|                                                |   |         | Û           | Tisch 106        | QR-Bes         | tellung |      | Terrasse         | Tisch 106       |                             | a1193799-7a14-4d4b-a | af73-c413a12 | https://germany.sand | lbox.bo |
|                                                |   |         | Û           | Tisch 107        | QR-Bes         | tellung |      | Terrasse         | Tisch 107       |                             | 070db412-2b8b-4818   | -afb2-65508  | https://germany.sand | lbox.bo |
|                                                |   |         | Û           | Tisch 108        | QR-Bes         | tellung |      | Terrasse         | Tisch 108       |                             | 6336f44b-bf87-43d4-  | 9312-7fcf32  | https://germany.sand | lbox.bo |
|                                                |   |         | Û           | Tisch 109        | QR-Bes         | tellung |      | Terrasse         | Tisch 109       |                             | 4252ee02-3f36-4eec-  | 8a08-181fd8  | https://germany.sand | lbox.bo |
|                                                |   |         | Û           | Tisch 11         | QR-Bes         | tellung |      | Restaurant       | Tisch 11        |                             | 49761e21-6628-4300-  | -a43c-f71e6§ | https://germany.sand | lbox.bo |
|                                                |   | •       | Ū           | Tisch 11         | QR-Bes         | tellung |      | Terrasse         | Tisch 11        |                             | 2c008fae-1919-449c-  | 8905-6ebe2   | https://germany.sand | lbox.bo |
|                                                |   |         | ~           | <b>7</b> ' 1 400 |                |         |      | -                | <b>T</b> , 1 MO |                             |                      |              |                      |         |

i

#### Selbstverständlich kannst du auch mehrere QR-Codes gleichzeitig auswählen und exportieren.

| DISH POS v2.65.7              |   | (V) Demo        | DE 0              |               |                  | 😚 DISH POS-T                          | futorials dis                   | h_de_video@hd.digital 🗸    |
|-------------------------------|---|-----------------|-------------------|---------------|------------------|---------------------------------------|---------------------------------|----------------------------|
| « Menü minimieren             |   |                 |                   |               |                  |                                       |                                 |                            |
| <ul> <li>Dashboard</li> </ul> |   | QR-Codes (42 qr | r-codes)          |               |                  |                                       |                                 |                            |
| 0                             |   | Q (             | Suchen 💿 Verkaufs | kanäle 🗸 Ohne | ~                | Anzeigen 50 v Arch                    | iv 🛃 Herunterladen +            | QR-Code hinzufügen         |
| Artikel                       | ~ |                 |                   |               |                  |                                       |                                 |                            |
| $- \sqrt{r}$ Finanzen         | ~ |                 | Verkaufspunkt 🗘   | Verkaufskanal | Gebiet/Bereich 💲 | Name 🗘                                | QR-Code ≎                       | URL                        |
| 1019 Aller                    |   | 🖸 🖉 🖻           | Tisch 1           | QR-Bestellung | Restaurant       | Tisch 1                               | 04edab2b-b289-4892-9953-5c48    | https://germany.sandbox.bo |
| ççş Aligemein                 | Ŷ | 🖸 🖉 🖻           | Tisch 10          | QR-Bestellung | Restaurant       | Tisch 10                              | 12886100-01cb-4e8e-87de-16c7dc  | https://germany.sandbox.bo |
| Ξ Bezahlen                    | ~ | 🖸 🖉 🗇           | Tisch 101         | QR-Bestellung | Terrasse         | Tisch 101                             | 8174378d-2d23-4c22-941f-85151c1 | https://germany.sandbox.bo |
| Self-service                  | ^ | 🖸 🖉 🗊           | Tisch 102         | QR-Bestellung | Terrasse         | Tisch 102                             | 933d15aa-f9f0-4f05-8221-492d60  | https://germany.sandbox.bo |
| Öffnungszeiten                |   | 🖸 🖉 🗇           | Tisch 103         | QR-Bestellung | Terrasse         | Tisch 103                             | 52a96bc4-f4ca-45b4-9a9f-edc78   | https://germany.sandbox.bo |
| QR-Codes                      |   | 🖸 🖉 🗇           | Tisch 104         | QR-Bestellung | Terrasse         | Tisch 104                             | 5c9ce136-388d-4c16-81ac-31e550  | https://germany.sandbox.bo |
|                               |   | 🖸 🖉 🖻           | Tisch 105         | QR-Bestellung | Terrasse         | Tisch 105                             | 6c5e7e38-627c-4057-87f3-6e6d0   | https://germany.sandbox.bo |
|                               |   | D 🖉 🖻           | Tisch 106         | QR-Bestellung | Terrasse         | Tisch 106                             | a1193799-7a14-4d4b-af73-c413a12 | https://germany.sandbox.bo |
|                               |   | 🗆 🥒 🖻           | Tisch 107         | QR-Bestellung | Terrasse         | Tisch 107                             | 070db412-2b8b-4818-afb2-65508   | https://germany.sandbox.bo |
|                               |   | 🗆 🥒 🖻           | Tisch 108         | QR-Bestellung | Terrasse         | Tisch 108                             | 6336f44b-bf87-43d4-9312-7fcf32  | https://germany.sandbox.bo |
|                               |   | 0               | Tisch 109         | QR-Bestellung | Terrasse         | Tisch 109                             | 4252ee02-3f36-4eec-8a08-181fd8  | https://germany.sandbox.bo |
|                               |   | 🗆 🧷 🖻           | Tisch 11          | QR-Bestellung | Restaurant       | Tisch 11                              | 49761e21-6628-4300-a43c-f71e65  | https://germany.sandbox.bo |
|                               |   | 🗆 🥒 🖻           | Tisch 11          | QR-Bestellung | Terrasse         | Tisch 11                              | 2c008fae-1919-449c-8905-6ebe2   | https://germany.sandbox.bo |
|                               |   |                 | <b>T</b> 1 100    |               |                  | <b>-</b> + <b>- - - - - - - - - -</b> |                                 |                            |
|                               |   |                 |                   |               | 1                |                                       |                                 |                            |

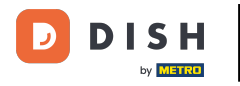

# Danach klickst du auf Herunterladen.

| DISH POS v2.65.7  |   | (V)        | Demo D              | ΕŪ              |                      |                  |           | 😚 DISH POS-Tutorials | dish_de_video@hd.digital 🗸                   |
|-------------------|---|------------|---------------------|-----------------|----------------------|------------------|-----------|----------------------|----------------------------------------------|
| « Menü minimieren |   | QR-Cod     | <b>les</b> (42 qr-c | odes)           |                      |                  |           |                      |                                              |
| Artikel           | ~ | <b>a</b> ( | Su                  | chen            | ⊘ Verkaufskanäle ✓ X | Ohne 🗸           | :=        | Anzeigen 50 ~ Archiv | laden + QR-Code hinzufügen                   |
| -\∕- Finanzen     | ~ |            |                     | Verkaufspunkt 🔇 | Verkaufskanal        | Gebiet/Bereich 🗘 | Name 🗘    | QR-Code 🗘            | URL                                          |
|                   |   | 0          | Û                   | Tisch 1         | QR-Bestellung        | Restaurant       | Tisch 1   | 04edab2b-b285        | -4892-9953-5c48 https://germany.sandbox.bo   |
| င္လာ> Aligemein   | Ť | 0          | Û                   | Tisch 10        | QR-Bestellung        | Restaurant       | Tisch 10  | 12886100-01cb-       | 4e8e-87de-16c7dc https://germany.sandbox.bo  |
| 🗎 Bezahlen        | ~ | 0          | Û                   | Tisch 101       | QR-Bestellung        | Terrasse         | Tisch 101 | 8174378d-2d23        | 4c22-941f-85151cf https://germany.sandbox.bo |
| Self-service      | ^ | 0          | Û                   | Tisch 102       | QR-Bestellung        | Terrasse         | Tisch 102 | 933d15aa-f9f0-       | 4f05-8221-492d6C https://germany.sandbox.bo  |
| Öffnungszeiten    |   | 0          | Û                   | Tisch 103       | QR-Bestellung        | Terrasse         | Tisch 103 | 52a96bc4-f4ca        | 45b4-9a9f-edc78 https://germany.sandbox.bo   |
| QR-Codes          |   | 0          | Û                   | Tisch 104       | QR-Bestellung        | Terrasse         | Tisch 104 | 5c9ce136-388d        | 4c16-81ac-31e550 https://germany.sandbox.bo  |
|                   |   | 0          | Û                   | Tisch 105       | QR-Bestellung        | Terrasse         | Tisch 105 | 6c5e7e38-627c        | -4057-87f3-6e6d0 https://germany.sandbox.bo  |
|                   |   | 0          | Û                   | Tisch 106       | QR-Bestellung        | Terrasse         | Tisch 106 | a1193799-7a14-4      | 4d4b-af73-c413a12 https://germany.sandbox.bo |
|                   |   | 0          | Û                   | Tisch 107       | QR-Bestellung        | Terrasse         | Tisch 107 | 070db412-2b8b        | -4818-afb2-65508 https://germany.sandbox.bo  |
|                   |   | 0          | Ū                   | Tisch 108       | QR-Bestellung        | Terrasse         | Tisch 108 | 6336f44b-bf87-       | 43d4-9312-7fcf32 https://germany.sandbox.bo  |
|                   |   | 0          | Û                   | Tisch 109       | QR-Bestellung        | Terrasse         | Tisch 109 | 4252ee02-3f36        | -4eec-8a08-181fd8 https://germany.sandbox.bo |
|                   |   | 0          | Û                   | Tisch 11        | QR-Bestellung        | Restaurant       | Tisch 11  | 49761e21-6628-       | 4300-a43c-f71e6 https://germany.sandbox.bo   |
|                   |   | 0          | Ū                   | Tisch 11        | QR-Bestellung        | Terrasse         | Tisch 11  | 2c008fae-1919-       | 449c-8905-6ebe2 https://germany.sandbox.bo   |
|                   |   |            | -                   | <del>.</del>    |                      |                  |           | 00 M0402 01 1 0      |                                              |

DISH

by METRO

## Skicke auf Herunterladen CSV, um deinen QR-Code in diesem Format herunterzuladen.

| DISH POS v2.65.7  |   | (V)        | Demo D            | E               |                      |                  |                | 分 DISH POS-Tutorials diamondary diamondary d | sh_de_video@hd.digital $$  |
|-------------------|---|------------|-------------------|-----------------|----------------------|------------------|----------------|----------------------------------------------------------------------------------------------------|----------------------------|
| « Menü minimieren |   |            |                   |                 |                      |                  |                |                                                                                                    |                            |
| Ø Dashboard       |   | QR-Codes   | <b>S</b> (42 qr-c | odes)           |                      |                  |                |                                                                                                    |                            |
| 🕅 Artikel         | ~ | <b>Q</b> ( | Suc               | chen            | Verkaufskanäle 🗸 🗙   | Ohne 🗸           | :=             | Anzeigen 50 ~ Archiv                                                                                                    | QR-Code hinzufügen         |
| √ Finanzen        | ~ |            |                   | Verkaufspunkt 🗘 | Verkaufskanal        | Gebiet/Bereich 🗘 | Name 🗘         | CSV<br>DF                                                                                                    | URL                        |
|                   |   | 0          | Û                 | Tisch 1         | QR-Bestellung        | Restaurant       | Tisch 1        | 04edab2b-b289-4892-9953-5c48                                                                                                    | https://germany.sandbox.bo |
| ැති Allgemein     | ~ |            | Û                 | Tisch 10        | QR-Bestellung        | Restaurant       | Tisch 10       | 12886100-01cb-4e8e-87de-16c7de                                                                                                    | https://germany.sandbox.bo |
| Η Bezahlen        | ~ |            | Û                 | Tisch 101       | QR-Bestellung        | Terrasse         | Tisch 101      | 8174378d-2d23-4c22-941f-85151ct                                                                                                    | https://germany.sandbox.bo |
| Self-service      | ^ |            | Û                 | Tisch 102       | QR-Bestellung        | Terrasse         | Tisch 102      | 933d15aa-f9f0-4f05-8221-492d60                                                                                                    | https://germany.sandbox.bo |
| Öffnungszeiten    |   |            | Û                 | Tisch 103       | QR-Bestellung        | Terrasse         | Tisch 103      | 52a96bc4-f4ca-45b4-9a9f-edc78                                                                                                    | https://germany.sandbox.bo |
| QR-Codes          |   |            | Û                 | Tisch 104       | QR-Bestellung        | Terrasse         | Tisch 104      | 5c9ce136-388d-4c16-81ac-31e550                                                                                                    | https://germany.sandbox.bo |
|                   |   |            | Ū                 | Tisch 105       | QR-Bestellung        | Terrasse         | Tisch 105      | 6c5e7e38-627c-4057-87f3-6e6d0                                                                                                    | https://germany.sandbox.bo |
|                   |   |            | Û                 | Tisch 106       | QR-Bestellung        | Terrasse         | Tisch 106      | a1193799-7a14-4d4b-af73-c413a12                                                                                                    | https://germany.sandbox.bo |
|                   |   |            | Ū                 | Tisch 107       | QR-Bestellung        | Terrasse         | Tisch 107      | 070db412-2b8b-4818-afb2-65508                                                                                                    | https://germany.sandbox.bo |
|                   |   |            | Ū                 | Tisch 108       | <b>QR-Bestellung</b> | Terrasse         | Tisch 108      | 6336f44b-bf87-43d4-9312-7fcf32                                                                                                    | https://germany.sandbox.bo |
|                   |   |            | Û                 | Tisch 109       | QR-Bestellung        | Terrasse         | Tisch 109      | 4252ee02-3f36-4eec-8a08-181fd8                                                                                                    | https://germany.sandbox.bo |
|                   |   |            | Û                 | Tisch 11        | QR-Bestellung        | Restaurant       | Tisch 11       | 49761e21-6628-4300-a43c-f71e69                                                                                                    | https://germany.sandbox.bo |
|                   |   |            | Ū                 | Tisch 11        | <b>QR-Bestellung</b> | Terrasse         | Tisch 11       | 2c008fae-1919-449c-8905-6ebe2                                                                                                    | https://germany.sandbox.bo |
|                   |   |            |                   | #'   MA         | <b>A A A</b> A H     |                  | <b>-</b> 1 446 |                                                                                                    |                            |

DISH

by METRO

## • Klicke auf Herunterladen PDF, um deinen QR-Code in diesem Format herunterzuladen.

| DISH POS v2.65.7  |   | (V)      | Demo Dl           | Е 0                 |                  |                  |              | 分 DISH POS-Tutorials            | sh_de_video@hd.digital $$  |
|-------------------|---|----------|-------------------|---------------------|------------------|------------------|--------------|---------------------------------|----------------------------|
| « Menü minimieren |   |          |                   |                     |                  |                  |              |                                 |                            |
| Ø Dashboard       |   | QR-Code: | <b>S</b> (42 qr-c | odes)               |                  |                  |              |                                 |                            |
|                   |   | Q (      | Suc               | chen 🔘 Verka        | ufskanäle 🗸 Ohne | ~                | :=           | Anzeigen 50 ~ Archiv            | QR-Code hinzufügen         |
|                   | * |          |                   | Verkaufspunkt 🗘     | Verkaufskanal    | Gebiet/Bereich 🗘 | Name 🗘       | Herunterladen                   | URL                        |
| -\∕- Finanzen     | ~ |          | ~                 |                     |                  |                  |              | PDF                             |                            |
| Allgemein         | ~ |          | Ü                 | Tisch 1             | QR-Bestellung    | Restaurant       | Tisch 1      | 04edab2b-b289-4892-9953-5c48    | https://germany.sandbox.bo |
|                   |   |          | Û                 | Tisch 10            | QR-Bestellung    | Restaurant       | Tisch 10     | 12886100-01cb-4e8e-87de-16c7dc  | https://germany.sandbox.bo |
| Η Bezahlen        | ~ |          | ۵.                | Tisch 101           | QR-Bestellung    | Terrasse         | Tisch 101    | 8174378d-2d23-4c22-941f-85151cf | https://germany.sandbox.bo |
| Self-service      | ^ |          | Û                 | Tisch 102           | QR-Bestellung    | Terrasse         | Tisch 102    | 933d15aa-f9f0-4f05-8221-492d6C  | https://germany.sandbox.bo |
| Öffnungszeiten    |   |          | ۵                 | Tisch 103           | QR-Bestellung    | Terrasse         | Tisch 103    | 52a96bc4-f4ca-45b4-9a9f-edc78   | https://germany.sandbox.bo |
| QR-Codes          |   |          | Ē                 | Tisch 104           | QR-Bestellung    | Terrasse         | Tisch 104    | 5c9ce136-388d-4c16-81ac-31e550  | https://germany.sandbox.bo |
|                   |   |          | Ē                 | Tisch 105           | QR-Bestellung    | Terrasse         | Tisch 105    | 6c5e7e38-627c-4057-87f3-6e6d0   | https://germany.sandbox.bo |
|                   |   |          |                   | Tisch 106           | QR-Bestellung    | Terrasse         | Tisch 106    | a1193799-7a14-4d4b-af73-c413a12 | https://germany.sandbox.bo |
|                   |   |          | Ē                 | Tisch 107           | QR-Bestellung    | Terrasse         | Tisch 107    | 070db412-2b8b-4818-afb2-65508   | https://germany.sandbox.bo |
|                   |   |          | ۵.                | Tisch 108           | QR-Bestellung    | Terrasse         | Tisch 108    | 6336f44b-bf87-43d4-9312-7fcf32  | https://germany.sandbox.bo |
|                   |   |          | ۵.                | Tisch 109           | QR-Bestellung    | Terrasse         | Tisch 109    | 4252ee02-3f36-4eec-8a08-181fd8  | https://germany.sandbox.bo |
|                   |   |          | ۵.                | Tisch 11            | QR-Bestellung    | Restaurant       | Tisch 11     | 49761e21-6628-4300-a43c-f71e6§  | https://germany.sandbox.bo |
|                   |   |          | Ō                 | Tisch 11            | QR-Bestellung    | Terrasse         | Tisch 11     | 2c008fae-1919-449c-8905-6ebe2   | https://germany.sandbox.bo |
|                   |   |          | ~                 | <b>T</b> 1 <b>M</b> | 00 0 · · ·       | ·                | <del>.</del> |                                 |                            |
|                   |   |          |                   |                     |                  | 1                |              |                                 |                            |

i

#### Du hast das Tutorial abgeschlossen. Nun weißt du wie man QR-Codes hinzufügt und exportiert.

| DISH POS v2.65.7                                                 |        | (V) Demo DE <sup>①</sup> |                 |                  |                  |                | ♂ DISH POS-Tutorials      | ) dish_de_video@hd.digital $\vee$  |
|------------------------------------------------------------------|--------|--------------------------|-----------------|------------------|------------------|----------------|---------------------------|------------------------------------|
| « Menü minimieren                                                |        | QR-Codes (42             | qr-codes)       |                  |                  |                |                           |                                    |
| <ul> <li>Dashboard</li> </ul>                                    |        | ۹ 🔅                      | Suchen          | Verkaufskanäle V | nne 🗸            | i <u>≡</u> Anz | zeigen 50 ~ Archiv        | + QR-Code hinzufügen               |
| <ul> <li>Artikel</li> <li>Finanzen</li> <li>Allgemein</li> </ul> | *<br>* |                          | Verkaufspunkt 🗘 | Verkaufskanal    | Gebiet/Bereich 🗘 | Name 🗘         | QR-Code 🗘                 | URL                                |
|                                                                  |        | v 🦉 🖻                    | Tisch 1         | QR-Bestellung    | Restaurant       | Tisch 1        | 04edab2b-b289-4892-995    | 5-5c48 https://germany.sandbox.bo  |
|                                                                  | ~      | 🗆 🥒 🛍                    | Tisch 10        | QR-Bestellung    | Restaurant       | Tisch 10       | 12886100-01cb-4e8e-87de-  | 16c7dc https://germany.sandbox.bo  |
| Η Bezahlen                                                       | ~      | 🗆 🥒 🛍                    | Tisch 101       | QR-Bestellung    | Terrasse         | Tisch 101      | 8174378d-2d23-4c22-941f-  | 35151cf https://germany.sandbox.bo |
| Self-service                                                     | ^      | 🗆 🥒 🛍                    | Tisch 102       | QR-Bestellung    | Terrasse         | Tisch 102      | 933d15aa-f9f0-4f05-8221-4 | 92d6C https://germany.sandbox.bo   |
| Öffnungszeiten                                                   |        | 🗆 🥒 🖻                    | Tisch 103       | QR-Bestellung    | Terrasse         | Tisch 103      | 52a96bc4-f4ca-45b4-9a9f   | edc78 https://germany.sandbox.bo   |
| QR-Codes                                                         |        | 🗆 🥒 🖻                    | Tisch 104       | QR-Bestellung    | Terrasse         | Tisch 104      | 5c9ce136-388d-4c16-81ac-3 | 1e550 https://germany.sandbox.bo   |
|                                                                  |        | 🗆 🥒 🖻                    | Tisch 105       | QR-Bestellung    | Terrasse         | Tisch 105      | 6c5e7e38-627c-4057-87f3   | 6e6d0 https://germany.sandbox.bo   |
|                                                                  |        | 🗆 🥒 🛍                    | Tisch 106       | QR-Bestellung    | Terrasse         | Tisch 106      | a1193799-7a14-4d4b-af73-c | 413a12 https://germany.sandbox.bo  |
|                                                                  |        | 🗆 🥒 🛍                    | Tisch 107       | QR-Bestellung    | Terrasse         | Tisch 107      | 070db412-2b8b-4818-afb2-  | 65508 https://germany.sandbox.bo   |
|                                                                  |        | 🗆 🥒 🖻                    | Tisch 108       | QR-Bestellung    | Terrasse         | Tisch 108      | 6336f44b-bf87-43d4-9312-  | 7fcf32 https://germany.sandbox.bo  |
|                                                                  |        | 🗆 🥒 🛍                    | Tisch 109       | QR-Bestellung    | Terrasse         | Tisch 109      | 4252ee02-3f36-4eec-8a08   | 181fd8 https://germany.sandbox.bo  |
|                                                                  |        | 🗆 🥒 🛍                    | Tisch 11        | QR-Bestellung    | Restaurant       | Tisch 11       | 49761e21-6628-4300-a43c   | f71e6§ https://germany.sandbox.bo  |
|                                                                  |        | 🗆 🥒 🖻                    | Tisch 11        | QR-Bestellung    | Terrasse         | Tisch 11       | 2c008fae-1919-449c-8905-  | 6ebe2 https://germany.sandbox.bo   |
|                                                                  |        |                          | <b>e</b>        |                  |                  | - · · · · ·    |                           |                                    |

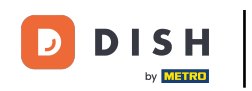

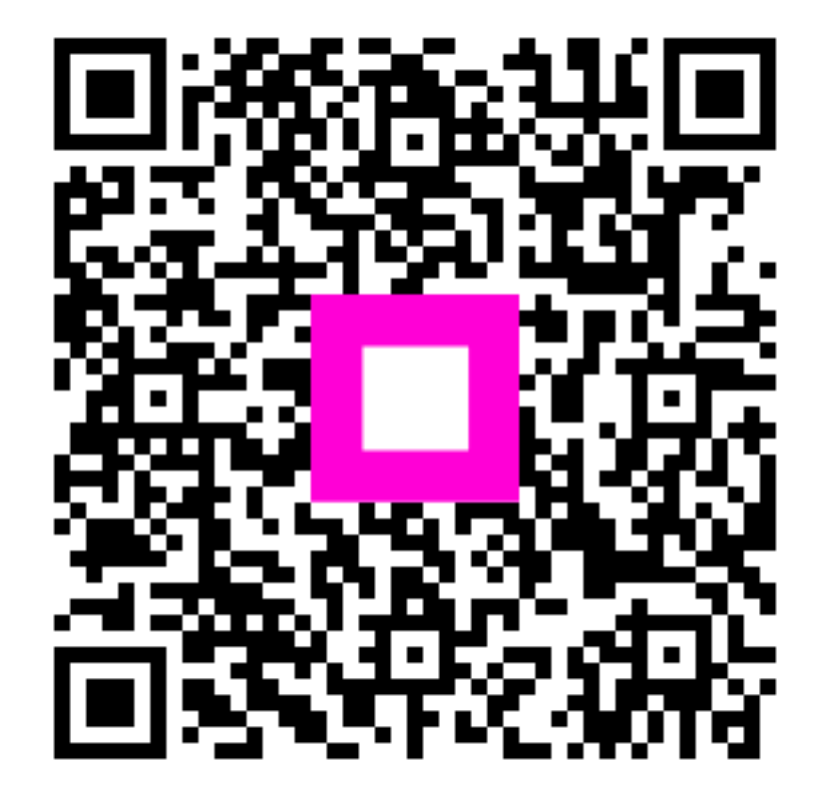

Scannen, um zum interaktiven Player zu gelangen